## **Hiding Course Sections**

| G                                                                                                    | GENESIS School Year: 2008-09 - |       |         |      |         |          |      | Gen<br>Genesis | esis Tov<br>High Sch | vnship S<br>ool | chools | -          |                                 | ) 🛱 🖕 🗎 2 🖳 🗐   | Webdes<br>Jan Rust |
|----------------------------------------------------------------------------------------------------|--------------------------------|-------|---------|------|---------|----------|------|----------------|----------------------|-----------------|--------|------------|---------------------------------|-----------------|--------------------|
| Prev Core Admin Gradebook Conduct Class Attendance Elem. Grading Parents Nurses Next                     |                                |       |         |      |         |          |      |                |                      |                 |        |            |                                 |                 | anaox ()           |
| Ho                                                                                                    | me Gradebook Rost              | ers A | Assignm | ents | Setup   | Profiles | Rub  | rics Me        | rge P                | ost Grad        | les Sc | hool Setup | Reports                         |                 |                    |
| α                                                                                                    | A Gradebook.Home               |       |         |      |         |          |      |                |                      |                 |        |            |                                 |                 |                    |
|                                                                                                    | Solitinary the Product         |       |         |      |         |          |      |                |                      |                 |        |            |                                 |                 |                    |
|                                                                                                    | Switch Teacher: [Berr, Boo 💌   |       |         |      |         |          |      |                |                      |                 |        |            |                                 |                 |                    |
| Available Gradebooks in Genesis High School Show Hiddan (2): 🖉 « Prev Schedule for Mon 08/04/2008 Next » |                                |       |         |      |         |          |      |                |                      |                 |        |            |                                 |                 |                    |
|                                                                                                    | Courses (Rename)               | Sem   | Days    | Per. | Profile | Merged   | Work | Grades         | Roster               | Atten.          | Perio  | Course     |                                 | Time            | Root               |
|                                                                                                    | 35210/4-US History 2           | FY    | MTWRF   | 4-5  | 0511    |          | €.   | 8              | 83                   | ð               | 2      | - 11       | he African -American Experience | 8:37AM-9:21AM   | D276               |
| П                                                                                                    | 15005/3-World Cultures         | FY    | MTWRF   | 6-7  | wc      |          | -    | 8              | -                    | ð               | 6-7    | 15005      | 151 2                           | 11:07AM-11:51AM | 113                |
| 4                                                                                                    | 15005/12-World Cultures        | FY    | MTWRF   | 9    | wc      | *        | 8.   | 目              | 62                   | B)              | 9      | 15005 - W  |                                 | 12:26PM-1:10PM  | 113                |
| 9                                                                                                    | 35200/3-World Cultures         | FY    | MTWRF   | 2    | wc      | *        | -    | 8              | -                    | 8               | 9      | 1 0        |                                 | Control         | 113                |
|                                                                                                    | 15500/1-The Experience         | 51    | MTWRF   | 2    | Other   |          | -    | E              | 93                   | ß               |        | 5          | now Hidden                      | Control         |                    |
|                                                                                                    | 15501/1-World History          | 52    | MTWRF   | 2    | Other   |          | 8    | 8              | 83                   | ð               |        |            |                                 |                 |                    |

You can temporarily hide course sections off the Home Screen To hide a course section on the Gradebook→Home screen check the checkbox that appears just to the left of each course section in the list. This will immediately hide the course section and cause a Show Hidden (1): ✓ control to appear just above the list of courses. Note the count of hidden courses appears in the "Show Hidden" control.

When the "Show Hidden" check box is checked the hidden course sections are displayed. When you uncheck this "Show Hidden" checkbox the checked course sections vanish. Use this feature to hide course sections that are not currently in session (e.g. to hide S2 course sections during S1 and vice versa).